附件 2

# 账户证明模块使用方法

## 一、进入主页面

在深圳市知识产权专项资金资助申报系统页面中点击"打印账户 证 明 ", 或 在 浏 览 器 地 址 框 输 入 如 下 地 址: <u>https://app01.szaic.gov.cn/patent.web/UI/zzbf/index.asp</u> <u>x</u>,进入到账户证明模块主页面,如下图所示:

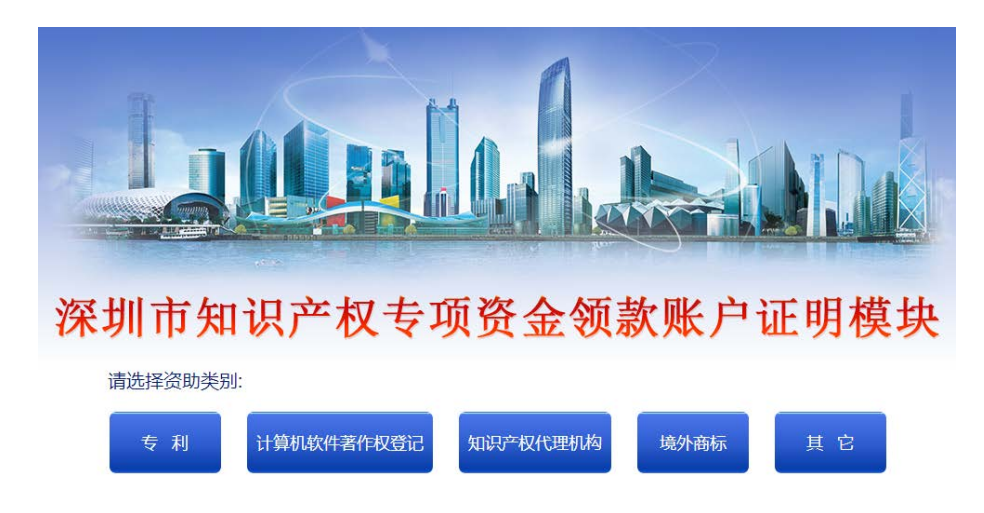

#### 二、选择类别批次与查找领款人信息

选择资助领款类别(以专利为例),点击进入领款批次名单界
面,如下图所示:

| 1999-940 Up 240 |    |                 |                                                                                                    | A STREET ALL STREET A |
|-----------------|----|-----------------|----------------------------------------------------------------------------------------------------|-----------------------|
|                 |    | Q saaskabreatha | the second second | 12th 2                |
| IA 5452         | tx |                 |                                                                                                    |                       |

 输入领款人名称点击搜索,搜索完成后的界面如下,点击"操 作"按钮进行下一步操作:

| 深圳市    | 知识产权专项资金领             | 〔款账户证明模块 | HER HILL   |              |
|--------|-----------------------|----------|------------|--------------|
| -      | and the second second |          |            | A DEPARTMENT |
| 的页 安利语 | 2017年第一世な利用活売助後       | 1R       | 推发         |              |
| R9     | 贾助中请人                 | 金額(元)    | 8.8        | UNEXPER      |
|        |                       |          | Strength V |              |

# 三、验证身份与填写账户信息

1. 点击操作按钮,输入领款人关联的任一"资助申请编号"和相应的"证件号码",验证身份;

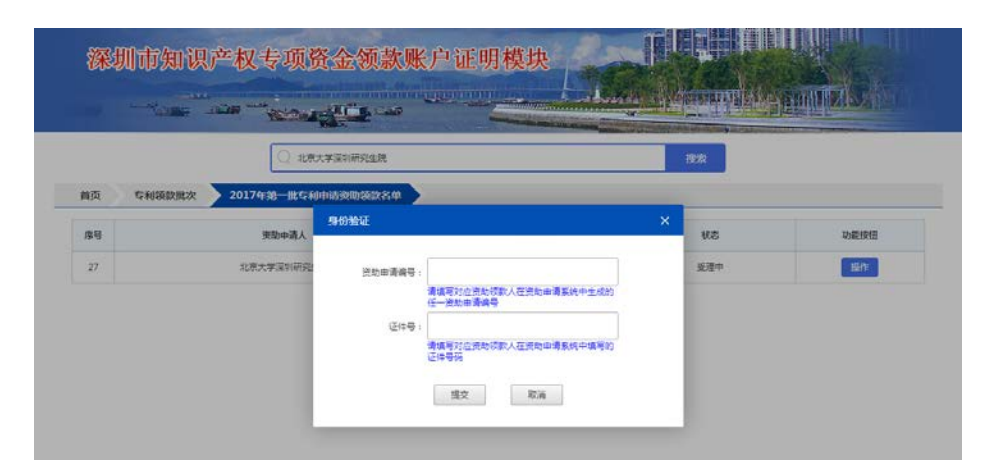

2. 提交验证通过后,按要求填写或选择相关银行账户信息,确认
无误后点击"提交"按钮;

|              | an and the second |   |          |   |
|--------------|-------------------|---|----------|---|
| 首页           | u 🔪               |   |          |   |
| 资助领款人名称:     |                   |   | ₩~8%9:   |   |
| 开户行名称:       | ו                 | • | 银行编码:    | Ĩ |
|              | 16000086          | * |          | 1 |
| 林永人:         | 农行课训市分行           |   | 秋东山(法:   |   |
| 领数批次;        | 中行運動物分行           |   | 家樂學号: 50 |   |
|              | 建行深圳市分行           |   |          |   |
| 位置公寓(成个人会学)任 | 交行深刻市分行           | + |          |   |

# 四、打印账户证明与盖章/签字

| 资助领款人名称          | <b>李东东学家</b> 制研究生院 |        |                  |   |   |
|------------------|--------------------|--------|------------------|---|---|
| 开户行名称            | 平安银行深圳市分行          | 银行编码   | 008              |   |   |
| 开户行账号            |                    |        |                  |   |   |
| 联系人              | 11                 | 联系电话   | Contraction and  |   |   |
| 资助批次             | 2017年第一批专利申请资助领款名单 |        |                  |   |   |
| 名单序号             | 27                 |        |                  |   |   |
|                  |                    |        |                  |   |   |
| 资助申请人<br>(盖章/签字) |                    | 申请人(单) | 位盖公章/个人签字):<br>年 | 月 | 日 |

### 五、窗口提交前可修改账户证明信息

当领款人在账户证明模块中打印完成《账户证明信息表》后发现 填写信息有误的,可在提交窗口前按上述第三点修改后再打印。